## **Configuring ClearSlide**

Configure ClearSlide for single sign-on (SSO) enables administrators to manage users of Citrix ADC. Users can securely log on to ClearSlide by using the enterprise credentials.

## Prerequisite

Browser Requirements: Internet Explorer 11 and above

## To configure ClearSlide for SSO by using SAML:

- 1. In a browser, type <u>https://www.clearslide.com</u> and press **Enter**.
- 2. In the ClearSlide home page, click **LOGIN**.
- 3. Type your ClearSlide admin account credentials (Email and Password) and click Login.

|                                       | <b>CLEAR</b> SLIDE                                                                              | 8                                              |
|---------------------------------------|-------------------------------------------------------------------------------------------------|------------------------------------------------|
| Log<br>Sign in h<br>If you'r<br>Email | gin to ClearSlide<br>ere if you have an existing account.<br>e new to ClearSlide, register here | Need Help?<br>Give us a ring<br>1-877-360-3366 |
| Password                              | Forgot your password?                                                                           | Certified Privacy<br>Powered by TrustArc       |
| © Copyright 2009-2018 Cl              | earSlide, Inc. All rights reserved                                                              | Privacy Policy (updated) Terms of Service      |

4. In the user profile menu that is present at the top-right corner of the screen, click **My Account** from the drop-down menu.

| CLEARSLIDE.    | •                               |                                 | GP                   |
|----------------|---------------------------------|---------------------------------|----------------------|
| My ClearSlide  | My ClearSlide                   |                                 | (i)) means the links |
| Content        |                                 |                                 | My Account           |
|                | Recent Content @                | My Meetin                       | ClearSlide Apps      |
| Meetings       | CLARSLOP Click here to upload   | ing meeting                     | Help & Feedback      |
| Emails & Links | Host effective<br>Meetings with | Meeting Link<br>www.clearsli    | Privacy Policy       |
| Mark Insights  | ClearSlide                      | Dial-In Number<br>United States | Logout               |

5. Under Admin Only Options, click **Single Sign-On Settings.** 

| CLE     | ARSLIDE.                 | •                          |                                      |
|---------|--------------------------|----------------------------|--------------------------------------|
| n My    | ClearSlide               | Standard Options:          | My Account                           |
| Cor     | ntent                    | My Account                 | -                                    |
|         |                          | Email Subscriptions        | Organization:                        |
| Me Me   | etings                   | Reset Password             | much blur                            |
|         |                          | Content Dropdowns          | Profile Photo:                       |
| M Ins   | ights                    | My Outbound Email Settings | GP Change profile photo (Max 4 MB)   |
|         |                          | Storage Setup              |                                      |
|         |                          | File Encoding              | First Name:                          |
|         |                          | Log In Occurity            | errouat The Britan                   |
|         |                          | Log in Security            | Last Name:                           |
|         |                          | Admin Only Options:        | much blur                            |
|         |                          | Group Based Permissions    | Email:                               |
|         |                          | Organization               | emusch: biluer                       |
|         |                          | Groups                     | Email Subscriptions:                 |
|         |                          | Users                      |                                      |
| Deve Ma |                          | Billing Information        |                                      |
| BUY NOW | ! 13 days left in trial. | Single Sign-On Settings    | Announcements (once every tew weeks) |

6. In the **Single Sign-On Settings** section, provide the relevant details.

| Field                   | Description                                                                                                   |
|-------------------------|----------------------------------------------------------------------------------------------------|
| Single Sign-On Provider | Select SAML 2.0 Provider from the drop-down list.                                                             |
| Custom Login URL        | Create a user-friendly URL that your team can use or bookmark to log<br>on to ClearSlide with Single Sign-On. |
| Single Sign On URL      | Landing page URL                                                                                              |

| Standard Options:          |                                                                                                    |
|----------------------------|----------------------------------------------------------------------------------------------------|
| My Account                 | Single Sign-on Settings                                                                                                    |
| Email Subscriptions        | Single Sign-On Provider:                                                                                                    |
| Reset Password             | SAML 2.0 Provider                                                                                                    |
| Invite New Team Members    | Automatically create user accounts                                                                                                    |
| Content Dropdowns          | If checked, ClearSlide accounts will automatically be created when a new user logs in through your SSO provider. Note: this can affect your billing                                                                                                    |
| My Outbound Email Settings | Require Single Sign-On for all users                                                                                                    |
| Storage Setup              | If checked, users will only be able to login to ClearSlide with their SSO credentials. If not, they can also use a ClearSlide account.                                                                                                    |
| File Encoding              | Custom Login URL:                                                                                                    |
| Log In Security            | https://www.clearslide.com/login/                                                                                                    |
| Admin Only Options:        | Create a user-friendly URL that your team can use or bookmark to login to ClearSlide with Single Sign-On.                                                                                                    |
|                            | Single Sign-Out URL:                                                                                                    |
| Group Based Permissions    | CONTRACTOR DESCRIPTION                                                                                                    |
| Organization               | After logging out of ClearSlide, users will be presented with this URL, a shortcut to logging out of the account associated with your SSC                                                                                                    |
| Groups                     | provider.                                                                                                    |
| Users                      | Your ClearSlide SAML Settings                                                                                                    |
| Pending Users              |                                                                                                    |
| Features                   | Your SAML provider will need this data<br>SAML Consumer URL:                                                                                                    |
| Content Tags               | Contraction of the Contraction of the Contraction o |
| Billing Information        | This URL should be configured in your SAML provider and is the location where SAML posts are sent. It is sometimes called the                                                                                                    |
| Single Sign-On Settings    | 'destination URL' or 'post URL'.                                                                                                    |
| Salesforce                 | ClearSlide Team ID:                                                                                                    |
| Welcome Slide              | method dath                                                                                                    |
|                            | This is sometimes required by your SAML provider. This is your unique Team ID in ClearSlide for Single Sign-On.                                                                                                    |

7. In the **Fetch IDP Data** field, type the IdP metadata URL and click **Fetch IDP Data**. The data is automatically displayed in all the fields, or you can manually enter information in all the fields.

## 8. Finally, click **Save**.

| /ou will need to collect this data from yo<br>DP Metadata URL to fetch the data belo                                                                                                    | ur SAML provider<br>N:                                                                                                    |                                                                                |                       |
|----------------------------------------------------------------------------------------------------|----------------------------------------------------------------------------------------------------|--------------------------------------------------------------------------------|-----------------------|
| Successfully connected to your metad                                                                                                    | ata URL                                                                                                    |                                                                                |                       |
|                                                                                                    |                                                                                                    |                                                                                |                       |
| Contraction of the local distance of the local distance of the loc   | The second second second second second second second second second second second second second second second se                                                                                                    |                                                                                | Fetch IDP Data        |
| Ve can automatically fill in the next three                                                                                                    | fields with the correct data if you have an IDF                                                                                                    | P Metadata URL                                                                 |                       |
| AML Provider Endpoint:                                                                                                    |                                                                                                    |                                                                                |                       |
|                                                                                                    | Contraction of the Contraction of the Contraction o |                                                                                |                       |
| our SAML provider should have given y                                                                                                    | ou this URL, which Clearslide will redirect to in                                                                                                    | order to begin the SAML a                                                      | uthentication process |
|                                                                                                    |                                                                                                    |                                                                                |                       |
| SAML Provider Entity ID:                                                                                                    |                                                                                                    |                                                                                |                       |
| AML Provider Entity ID:                                                                                                    |                                                                                                    |                                                                                |                       |
| SAML Provider Entity ID:                                                                                                    |                                                                                                    |                                                                                |                       |
| SAML Provider Entity ID:                                                                                                    | ven to you by your SAML provider.                                                                                                    |                                                                                |                       |
| AML Provider Entity ID:<br>The optional identify provider issuer if gi<br>0.509 Certificate:                                                                                                    | ren to you by your SAML provider.                                                                                                    |                                                                                |                       |
| AML Provider Entity ID:<br>The optional identify provider issuer if git<br>C.509 Certificate:<br>BEGIN CERTIFICATE                                                                                                    | en to you by your SAML provider.                                                                                                    |                                                                                |                       |
| SAML Provider Entity ID:<br>The optional identify provider issuer if given the optional identify provider issuer if given the second second seco | ren to you by your SAML provider.                                                                                                    |                                                                                | A                     |
| AML Provider Entity ID:<br>The optional identify provider issuer if given the optional identify provider issuer if given the option of the option of the optio |                                                                                                    | л.ту н.                                                                        | A                     |
| SAML Provider Entity ID:<br>The optional identify provider issuer if given issuer if given issue |                                                                                                    | а.ту н.<br>Лау<br>Ма                                                           |                       |
| AML Provider Entity ID:<br>The optional identify provider issuer if given issuer if given issuer |                                                                                                    | л.ту н.<br>А.ту н.<br>Ми                                                       | A                     |
| AML Provider Entity ID:<br>The optional identify provider issuer if given issuer if given issuer issuer if given issuer issuer if given issuer if given issuer if given issuer if given issuer if given issuer if given issuer issuer issuer issuer issuer issuer issuer issuer issuer issuer issuer issuer issuer issuer issuer issuer issuer issuer issuer issuer issuer issue |                                                                                                    | л<br>лтун.<br>Алу<br>Алу<br>Эбл                                                |                       |
| AML Provider Entity ID:<br>The optional identify provider issuer if given issuer if given issuer issuer if given issuer issuer if given issuer if given issuer issuer issuer issuer issuer issuer issuer issuer issuer issuer issuer issuer issuer issuer issuer issuer issuer issuer issuer issuer issuer issuer issuer issuer issuer issuer issuer issuer issuer issuer issuer issuer issuer i |                                                                                                    | л<br>л.тун.<br>ллу<br>Ма<br>лл.тун.<br>дагу<br>Дагу<br>Дагу<br>Дагу<br>Дагу    |                       |
| SAML Provider Entity ID:<br>The optional identify provider issuer if given issuer if given issuer issuer if given issuer if given issuer if given issuer issuer if given issuer if given issuer if given issuer if given issuer if given issuer if given issuer if given issuer issuer  |                                                                                                    | л<br>луч.н.<br>л.ту<br>Ма<br>л. луч.н.<br>дату<br>Этба<br>падат<br>падат<br>л. |                       |

Note: The following message appears: Successfully connected to your metadata URL